# **Tab 1: Landscape Values**

## Mapping Current Landscape Values and Future Preferences

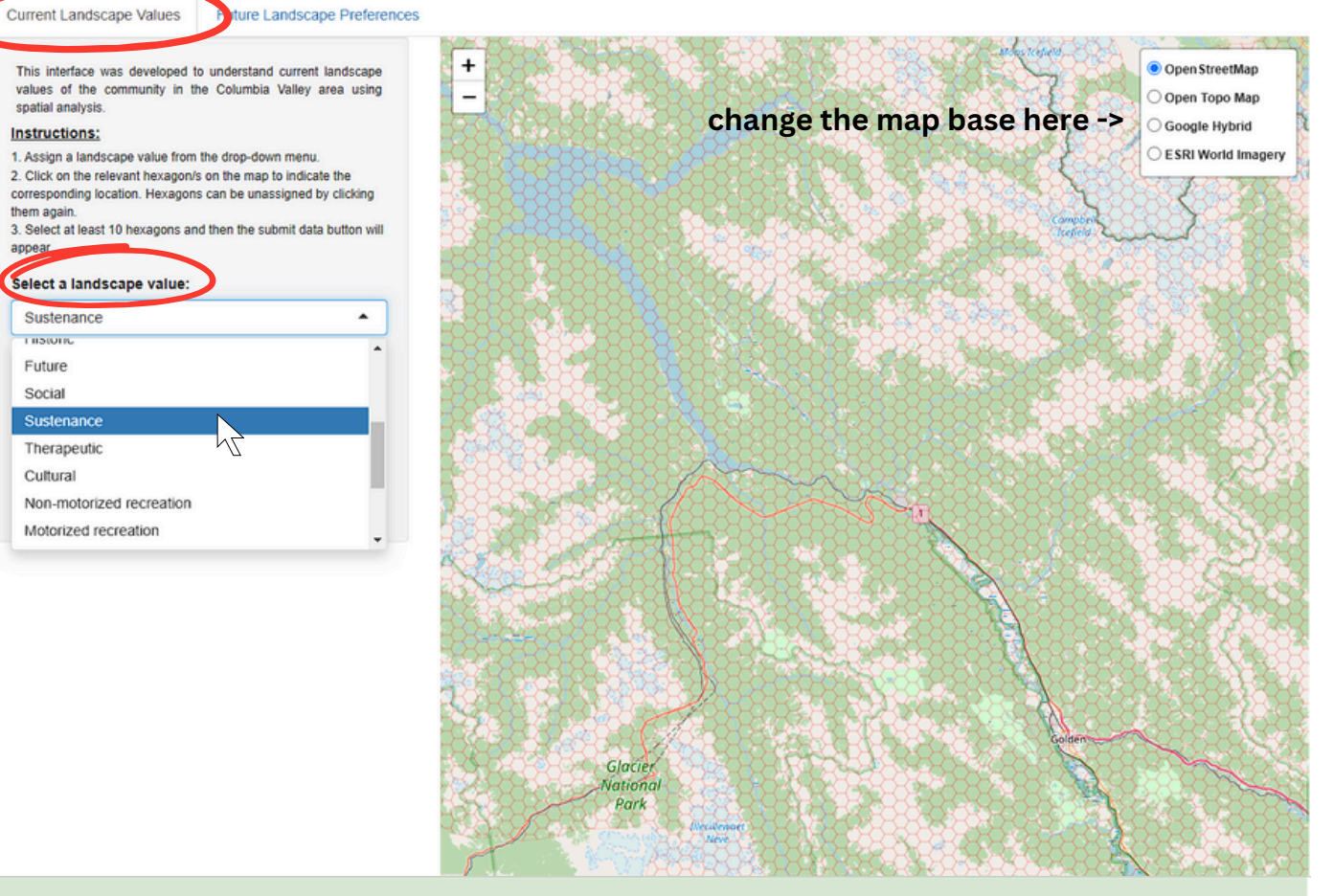

## Mapping Current Landscape Values and Future Preferences

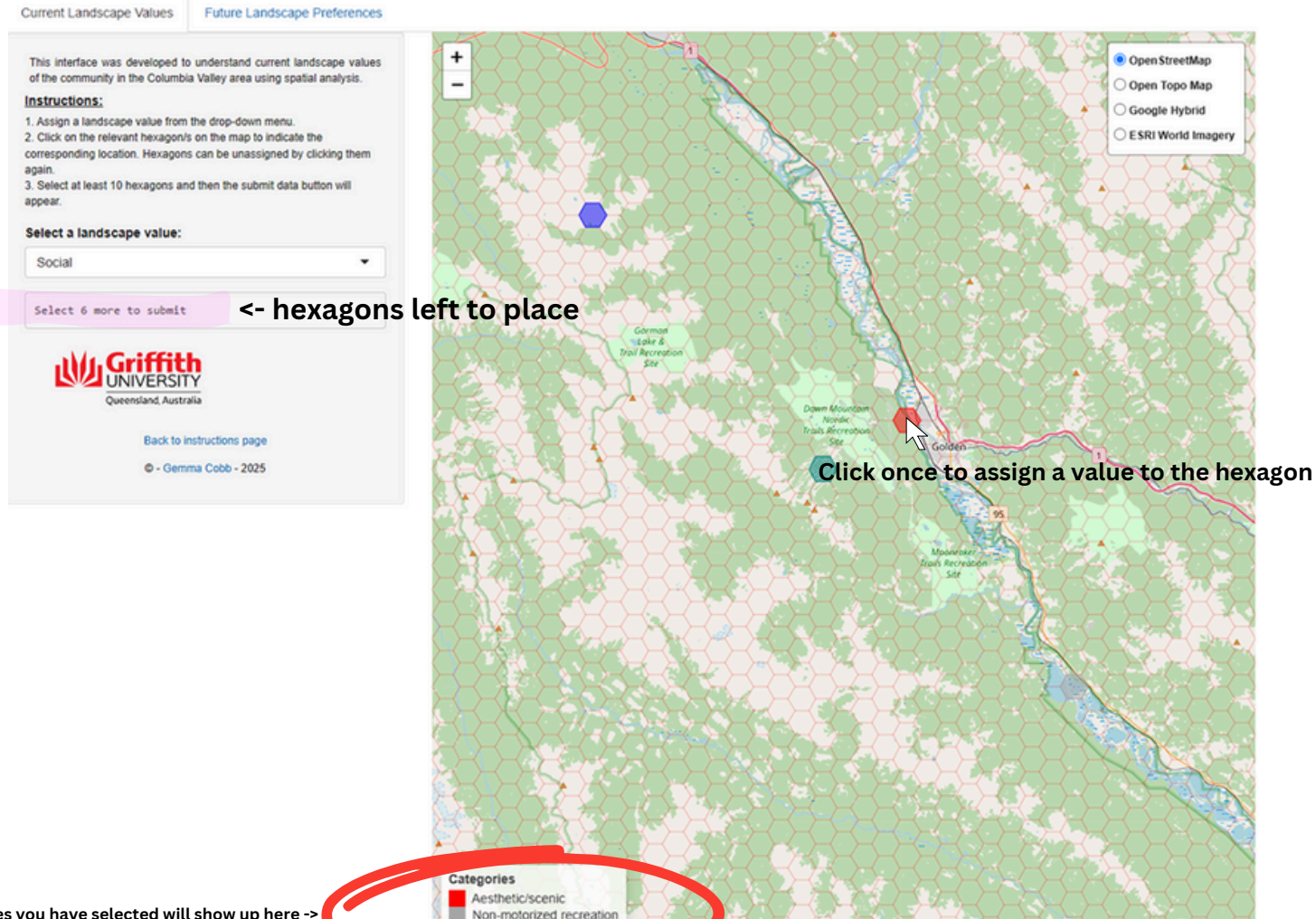

0

Connectivity ocial

## Mapping Current Landscape Values and Future Preferences

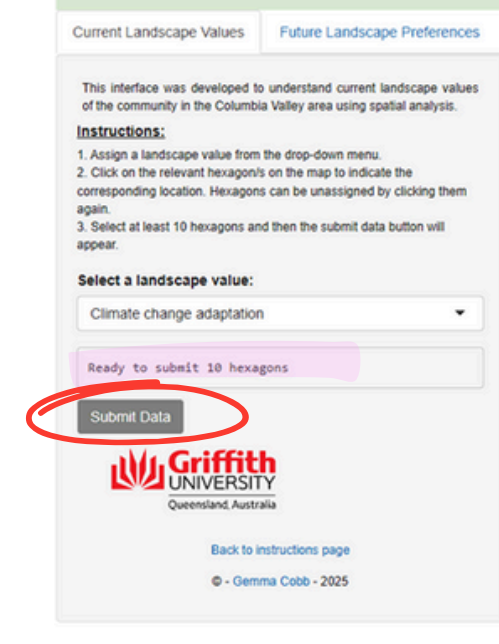

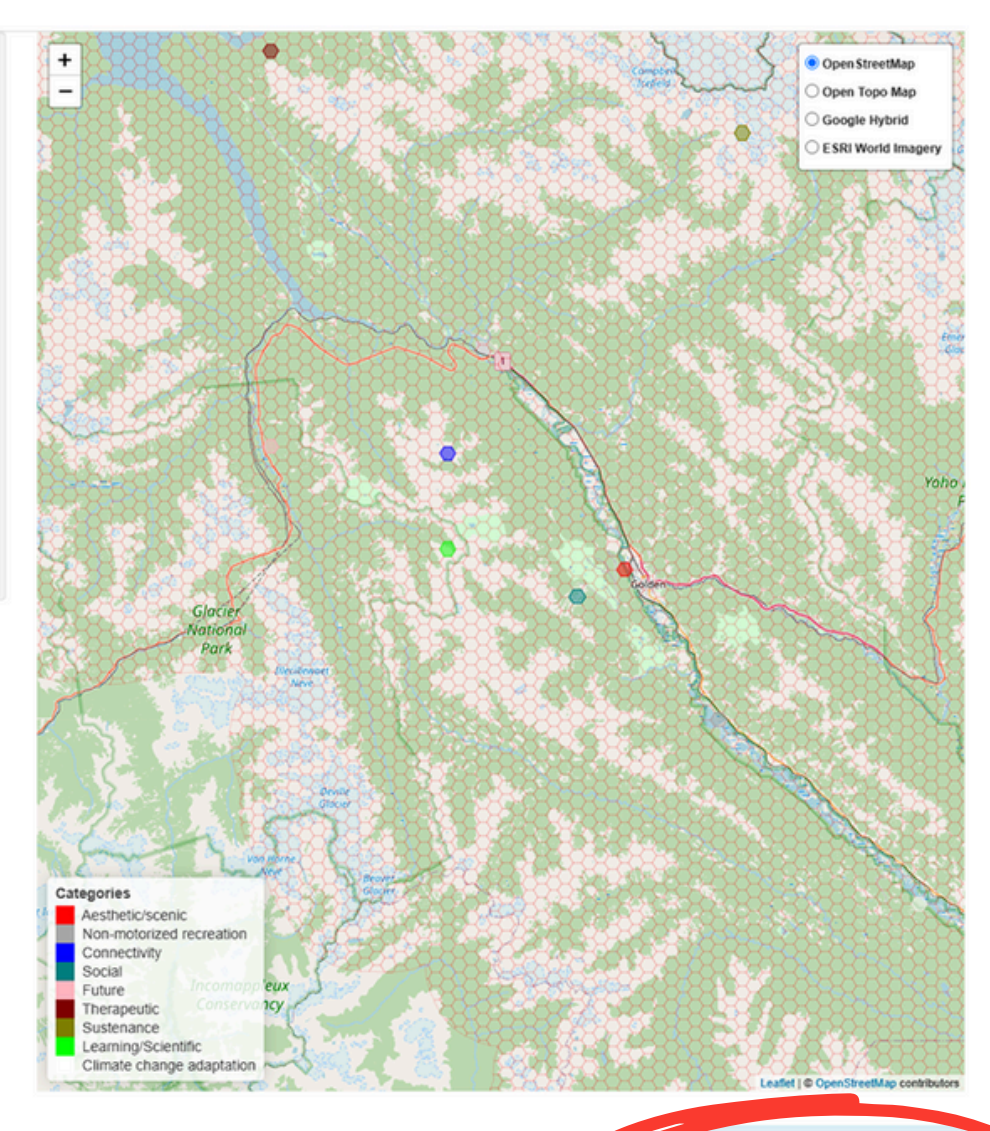

## Move to next tab once this message appears ->

GeoPackage successfully uploaded to Google Drive. Please navigate to the Future Landscape Preferences tab to continue.

# **Tab 2: Landscape Preferences**

## Mapping Current Landscape Values and Future Preferences

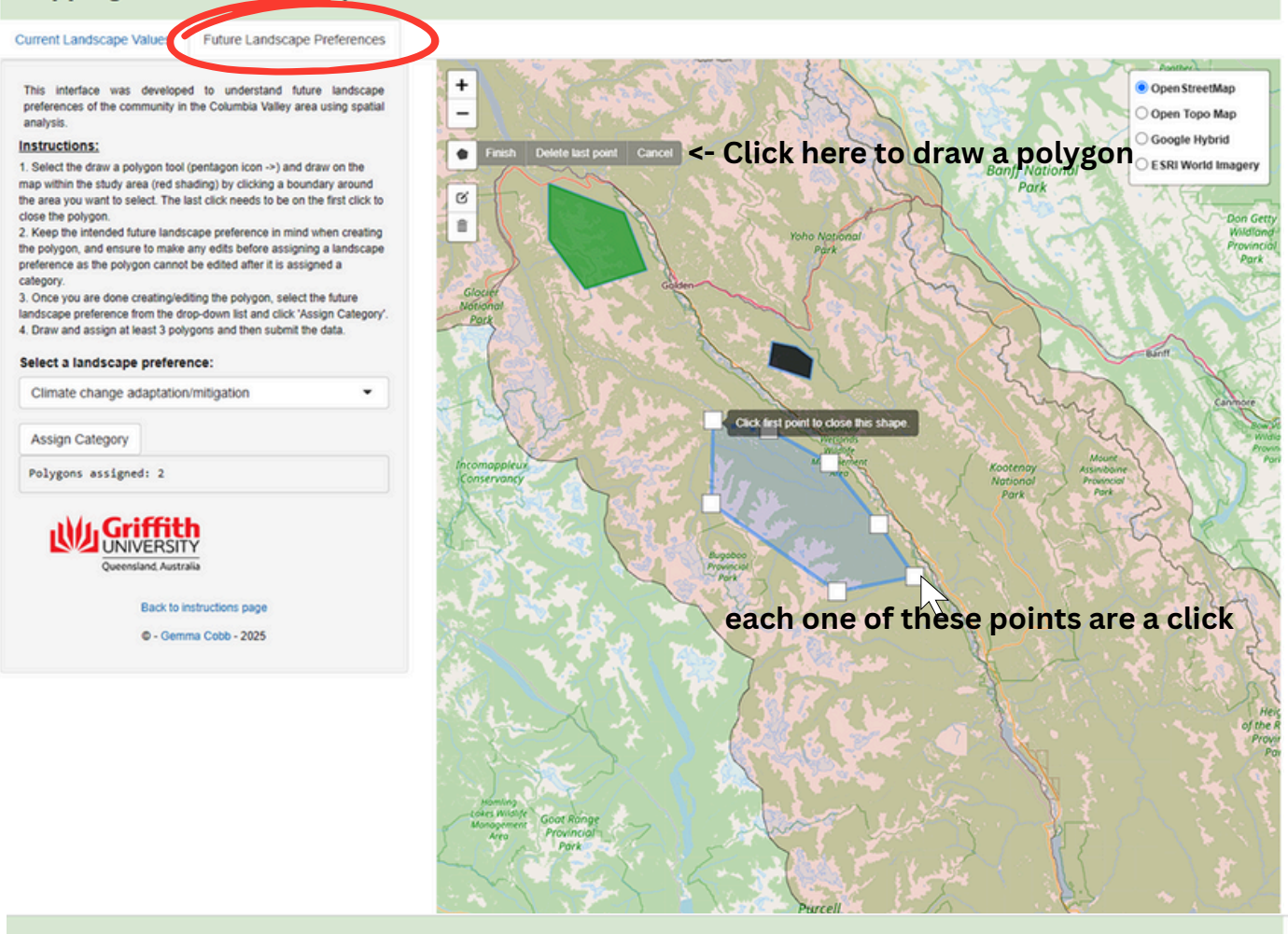

### Mapping Current Landscape Values and Future Preferences

•

Current Landscape Values Future Landscape Preferences

This interface was developed to understand future landscape preferences of the community in the Columbia Valley area using spatial analysis.

#### Instructions:

1. Select the draw a polygon tool (pentagon icon ->) and draw on the map within the study area (red shading) by clicking a boundary around the area you want to select. The last click needs to be on the first click to close the polygon. 2. Keep the intended future landscape preference in mind when creating

the polygon, and ensure to make any edits before assigning a landscape preference as the polygon cannot be edited after it is assigned a category.

Once you are done creating/editing the polygon, select the future landscape preference from the drop-down list and click 'Assign Category'.
 Draw and assign at least 3 polygons and then submit the data.

#### Select a landscape preference:

Conservation/protection

Assign Category

Polygons assigned: • <- polygons left to place

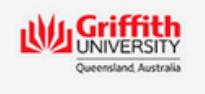

Back to instructions page © - Gemma Cobb - 2025

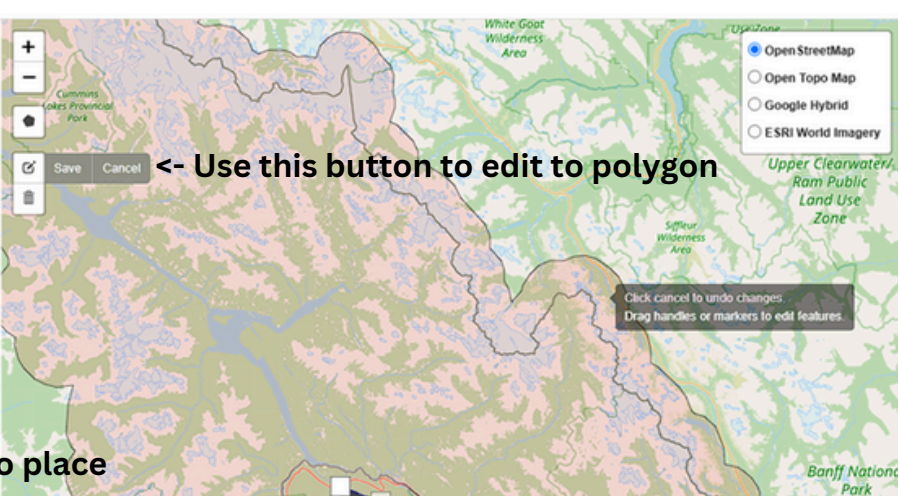

Drag to points to edit the shape of the polygon

## Mapping Current Landscape Values and Future Preferences

Current Landscape Values

Future Landscape Preferences

This interface was developed to understand future landscape preferences of the community in the Columbia Valley area using spatial analysis.

#### Instructions:

 Select the draw a polygon tool (pentagon icon ->) and draw on the map within the study area (red shading) by clicking a boundary around the area you want to select. The last click needs to be on the first click to close the polygon.
 Keep the intended future landscape preference in mind when creating

 Keep the intended future landscape preference in mind when creating the polygon, and ensure to make any edits before assigning a landscape preference as the polygon cannot be edited after it is assigned a category.

3. Once you are done creating/lediting the polygon, select the future landscape preference from the drop-down list and click 'Assign Category' 4. Drawney and then submit the data.

## Select a landscape preference:

Ecological Restoration

Residential developmen Summer recreation

Conservation/protection

Industry/commercial development

#### Ecological Restorat

Winter recreation

Climate change adaptation/mitigation

Back to instructions page • Gemma Cobb - 2025

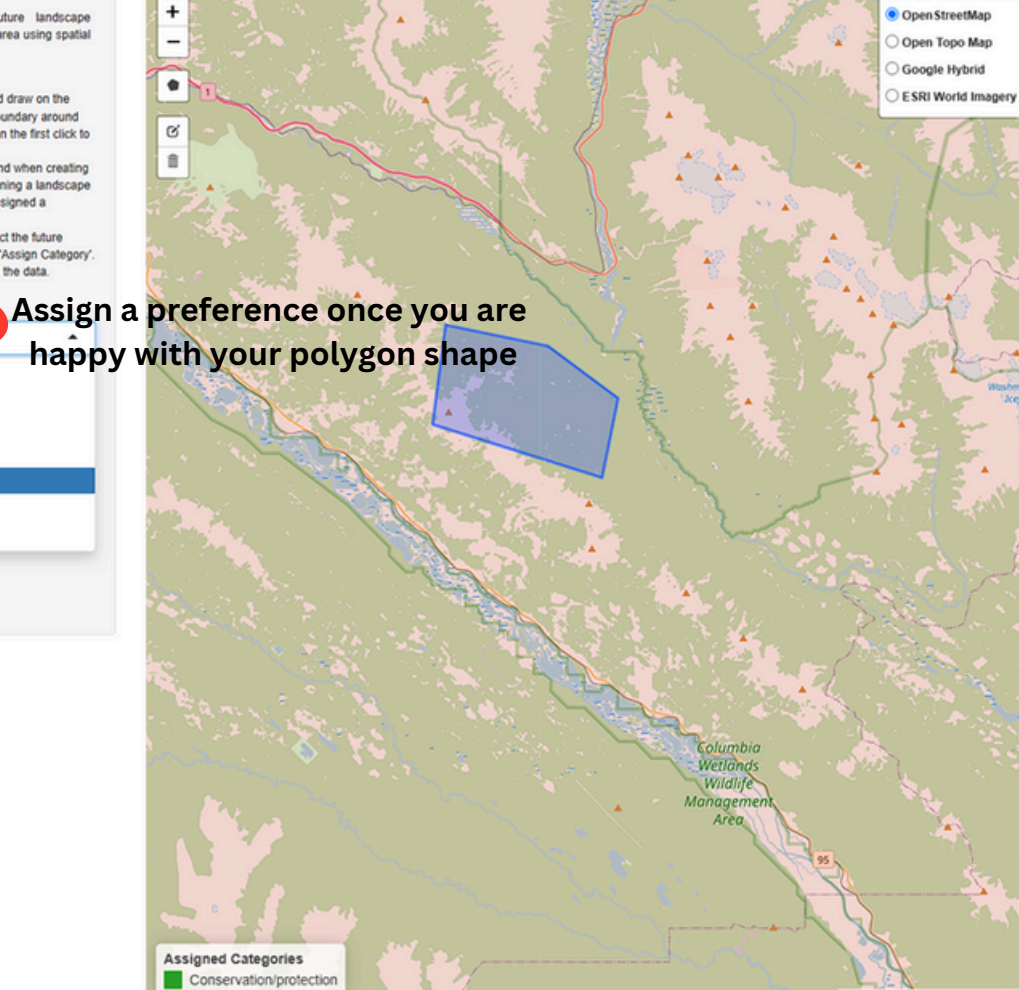

## Mapping Current Landscape Values and Future Preferences

#### Current Landscape Values Future Landscape Preferences

#### This interface was developed to understand future landscape preferences of the community in the Columbia Valley area using spatial analysis.

#### Instructions:

 Select the draw a polygon tool (pentagon icon ->) and draw on the map within the study area (red shading) by clicking a boundary around the area you want to select. The last click needs to be on the first click to close the polygon.

Close the polygon.
2. Keep the intended future landscape preference in mind when creating the polygon, and ensure to make any edits before assigning a landscape preference as the polygon cannot be edited after it is assigned a category.

 Once you are done creating/editing the polygon, select the future landscape preference from the drop-down list and click 'Assign Category'.
 Draw and assign at least 3 polygons and then submit the data.

#### Select a landscape preference:

Climate change adaptation/mitigation
Assign Category

Polygons assigned: 3

Click to enter prize draw Submit data and enter prize draw UNIVERSITY

> Back to instructions page • Gemma Cobb - 2025

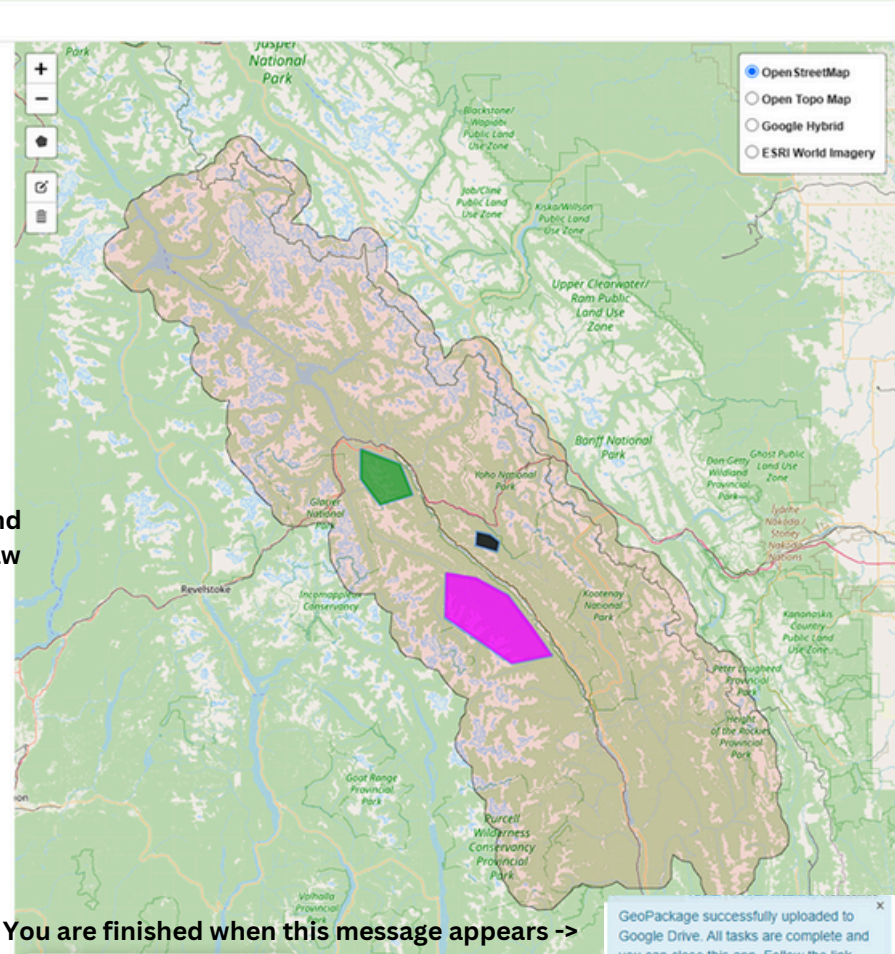

Assigned Categories Conservation/protection Ecological Restoration Climate change adaptation/mitigation GeoPackage successfully uploaded to Google Drive. All tasks are complete and you can close this app. Follow the link under the submit data button to enter the prize draw. Thank you for your participation.

# Landscape Values

**Table 1.** List of landscape values that have been adapted from prior studies.

| Landscape<br>Value      | Operational Description                                                                                                    | Used or<br>adapted<br>from |
|-------------------------|----------------------------------------------------------------------------------------------------|----------------------------|
| Aesthetic/scenic        | These areas are valuable because they contain<br>attractive scenery including sights, smells, and<br>sounds                                                               | Kamari et al.,<br>2018     |
| Learning/Scientifi<br>c | These areas are valuable because they provide<br>places where we can learn about the environment<br>through observation or study                                          | Kamari et al.,<br>2018     |
| Water-based recreation  | These areas are valuable because they provide<br>opportunity for water-related recreational activities<br>such as boating, fishing, kayaking, canoeing etc.,              | Kamari et al.,<br>2018     |
| Life-sustaining         | These areas are valuable because they help produce, preserve, clean, and renew air, soil, and water                                                                       | Kamari et al.,<br>2018     |
| Biological<br>diversity | These areas are valuable because they provide a<br>variety of fish, wildlife, plants, or other living<br>organisms                                                        | Kamari et al.,<br>2018     |
| Spiritual               | These areas are valuable because they are sacred,<br>religious, or spiritually special places or because I<br>feel reverence and respect for nature here                  | Kamari et al.,<br>2018     |
| Intrinsic               | These areas are valuable in their own right, no<br>matter what I or others think about them                                                                               | Kamari et al.,<br>2018     |
| Historic                | These areas are valuable because they represent<br>history, or provide places where people can<br>continue to pass down memories, wisdom,<br>traditions, or a way of life | Kamari et al.,<br>2018     |
| Future                  | These areas are valuable because they allow future<br>generations to know and experience the area as it is<br>now                                                         | Kamari et al.,<br>2018     |
| Social                  | These areas are valuable because they provide opportunities for social interaction                                                                                        | Kamari et al.,<br>2018     |
| Sustenance              | These areas are valuable because it provides the necessary food and supplies to sustain my life                                                                           | Brown &<br>Reed 2000       |
| Therapeutic             | These areas are valuable because it makes me feel<br>better physically, mentally, or emotionally                                                                          | Brown &<br>Reed 2000       |
| Cultural                | These areas are valuable because it is a place for me<br>to continue and pass down the wisdom and<br>knowledge, Traditions, and way of life of my<br>ancestors.           | Brown &<br>Reed 2000       |

Table 2. List of example landscape values that have been created and added for the purpose of this study.

| Landscape Value                      | Operational Description                                                                                                    |
|--------------------------------------|----------------------------------------------------------------------------------------------------|
| Non-motorized recreation             | These areas are valuable because they provide a place for my favourite non-motorized recreation activities                                                                     |
| Motorized<br>recreation              | These areas are valuable because they provide a place for my favourite motorized recreation activities                                                                         |
| Economic (tourism)                   | These areas are valuable because they provide tourism jobs and opportunities such as guiding and tours                                                                         |
| Economic (non-<br>tourism)           | These areas are valuable because they provide timber, agriculture, minerals, etc., that provide jobs, work, and                                                                |
| Intactness &<br>Ecological integrity | These places are valuable because they are natural or relatively<br>untouched ecosystems by colonial human activity where predators,<br>prey, and vegetation are in balance    |
| Connectivity                         | These places are valuable because they provide the necessary<br>wildlife corridor for fauna to move across the landscape safety                                                |
| Climate change<br>mitigation         | These places are valuable because they support reducing the flow<br>of heat-trapping greenhouse gases into the atmosphere that cause<br>variable precipitation and temperature |
| Climate change<br>adaptation         | These places are valuable because they will be/are important for<br>adjusting to and buffering from current or expected impacts of<br>climate change                           |
| Other:                               | Please specify your own definition here                                                                                                    |

## **References**

- Brown, G., & Reed, P. (2000). Validation of a Forest Values Typology for Use in National Forest Planning. *Forest Science*, 46(2), 240-247. https://doi.org/10.1093/forestscience/46.2.240
- Karimi, A., & Hockings, M. (2018). A social-ecological approach to land-use conflict to inform regional and conservation planning and management. *LANDSCAPE ECOLOGY*, 33(5), 691-710. <u>https://doi.org/10.1007/s10980-018-0636-x</u>